### 2FA log on procedure for both desktop AFE i-Trade app and mobile AFE Trade

- A. One Time Password (OTP) send through AFE Alert Pro for AFE i-Trade app
- B. One Time Password (OTP) send through AFE Alert Pro for AFE Trade mobile app
- A. One Time Password (OTP) send through AFE Alert Pro for AFE i-Trade app
  - 1. Download and install AFE Alert Pro from play store for android or apple store for IOS

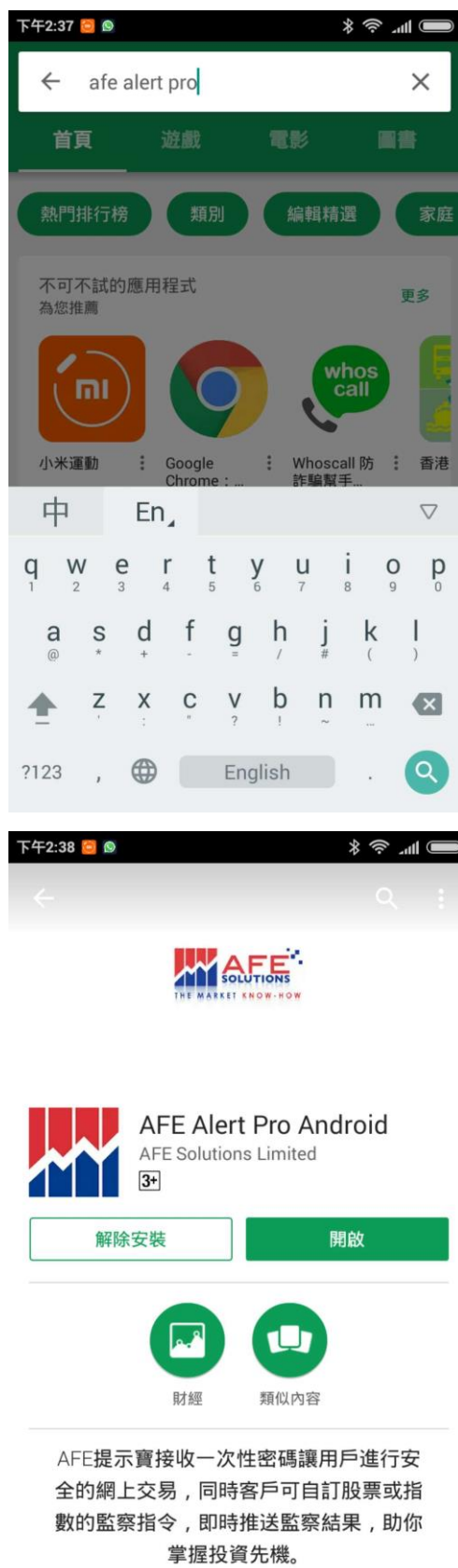

2. Open AFE Alert Pro

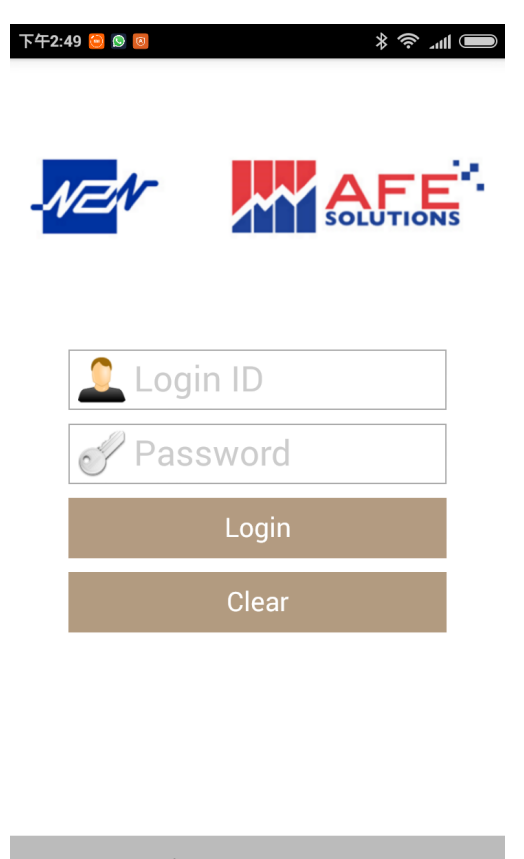

- Create Account
- 3. Create a new account (P.S. the Login ID of this new account is not necessary to be the same as AFE trading login account since AFE Alert Pro can map different brokers which are using AFE Alert Pro to receive OTP)

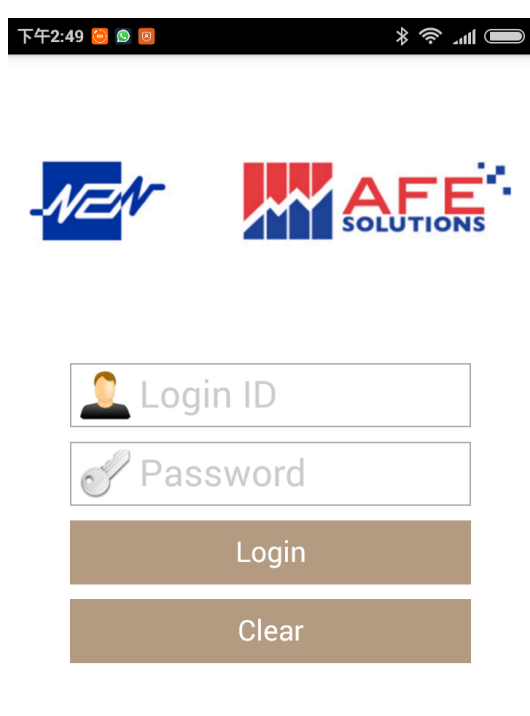

**Create Account** 

4. Input the required information and Submit

| 下午2:57 🗧 🖻 🧧 🛛 👘 👘 🚛  |
|-----------------------|
|                       |
| Create Account        |
| 🔔 Login ID            |
| Password              |
| Confirm Password      |
| Country Code + SMS (e |
| Email (optional)      |
| Cancel Submit         |
| Create Account        |

5. The registered mobile phone no. will receive a verification code through SMS that requires users to input into the authentication code box.

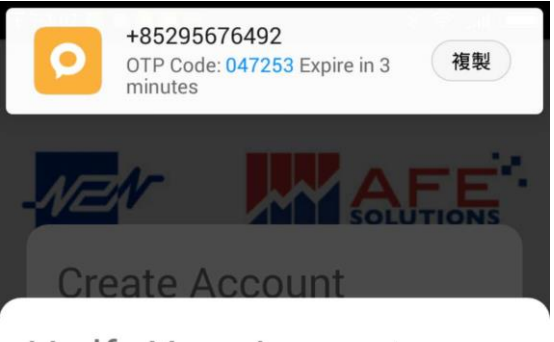

Verify Your Account

A verification code has been sent to your phone : \*\*\*\*8879

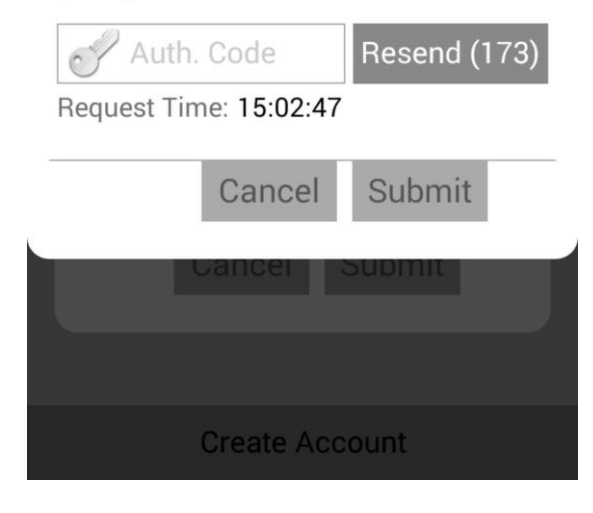

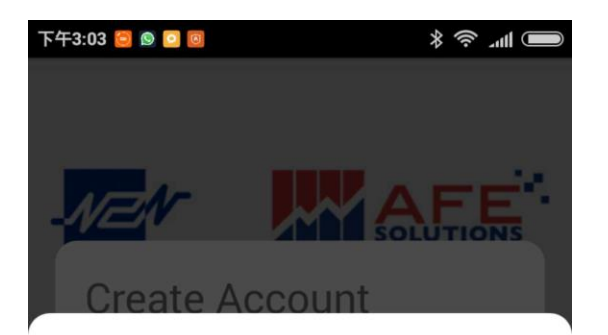

## Verify Your Account

## A verification code has been sent to your phone : \*\*\*\*8879

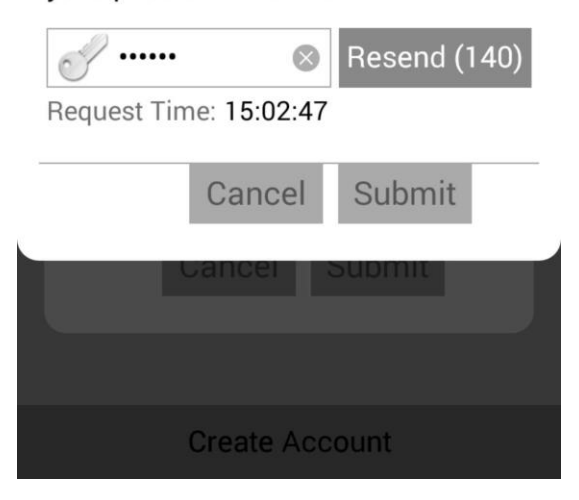

#### 6. Agree the Terms of Agreement

下午3:03 😂 💁 🖸 🧕

■ lh. \$ \$

#### Terms of Agreement

By Clicking The "I Agree" button, you are consenting to accept all these terms and conditions to access N2N-AFE Service real-time stock quotes.

You ("User") understand and acknowledge that you are entering into this end user agreement for the provision of Information with N2N-AFE (Hong Kong) Limited ("N2N-AFE") which brings to you the N2N-AFE Service real-time quote service hereunder (the "Service"). By using the service, user signifies his assent to these terms of use. N2N-AFE reserves the right, at its discretion, to change, modify, add, or remove any of the terms herein at any time. You should check these terms periodically for changes. You warrant that you have the capacity, legal or otherwise, to enter into and perform your obligations under this Agreement.

USE OF THE SERVICE: N2N-AFE grants you a world-wide nonexclusive and non-transferable right to access the Service to view the Information, subject to these Terms. You will not use the Service in breach of any applicable laws, regulations or market conventions and will be responsible for obtaining and maintaining all necessary consents and licenses and for making all filings necessary to receive or use the Service. You shall not trespass, hack, break into, access, use or attempt to trespass, hack, break into, access or use any other parts of N2N-AFE servers, or any data areas for which you has not been authorized by N2N-AFE.

LIMITATIONS ON USE: The Information may only be reproduced when downloaded and viewed by you for your personal use only. You must not reuse the Service in any other way including redistributing it. On termination of these Terms your rights to use the Information and the Service ceases. You may not use the data or any part thereof to establish, maintain or provide or assist in establishing, maintaining or providing an off market or a trading floor or dealing service where trading in (a) securities listed on an exchange or of a type capable of being so listed or (b) any other securities relating to securities described above is being undertaken otherwise than at or through such an exchange.

PROPRIETARY RIGHTS: All intellectual property rights in the Service and the Information, including without limitation copyright and

7. Click the menu button 🔳 at top left hand corner, choose My Brokers

| 下午3:30 😂 🔕 🖸 🐻    |               | *     | Illu |
|-------------------|---------------|-------|------|
| 📄 🛛 🔛 Alert       | Settin        | g     |      |
| Alert Setting     | lex           |       | stry |
| Triggered Message | until:17/04/2 | 018 🗹 |      |
| My Brokers        |               | 385   |      |
| User Setup        |               |       |      |
|                   |               |       |      |
|                   | il.com        |       |      |
|                   |               |       | ~    |
|                   |               |       |      |
|                   |               |       |      |
|                   |               |       |      |
|                   | il.com        |       |      |

8. Add brokers by clicking + button at the top right hand corner, choose the correct broker and input the trade login ID which is AFE trading login account, and then click  $\checkmark$ 

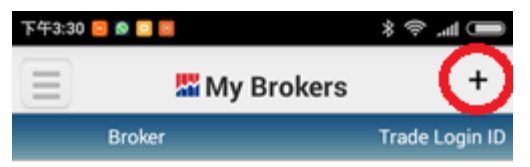

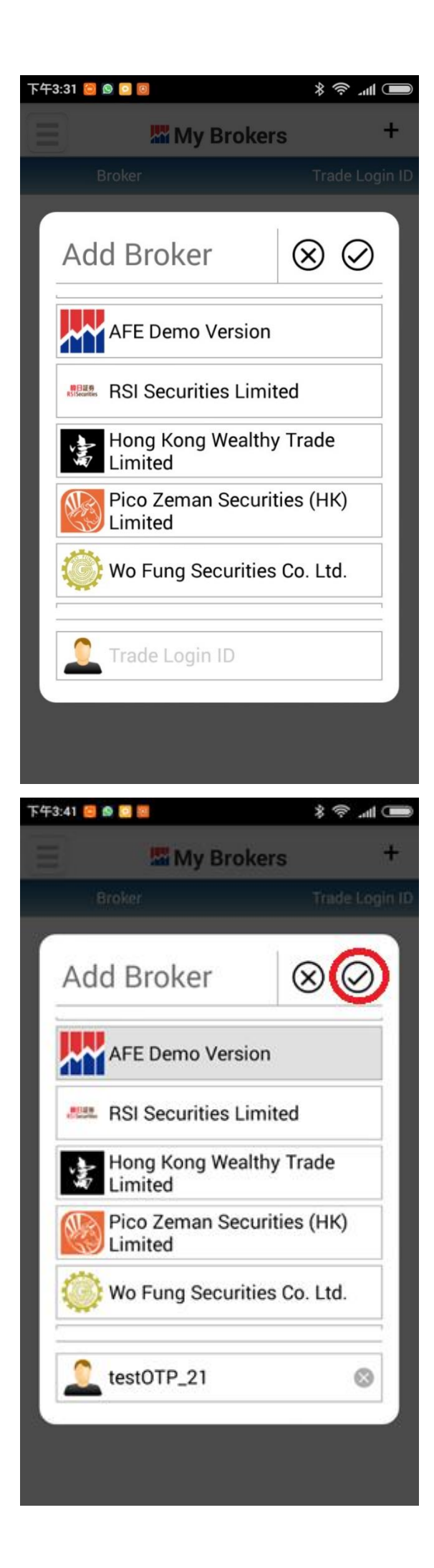

9. Authentication code was sent to registered mobile no. through SMS

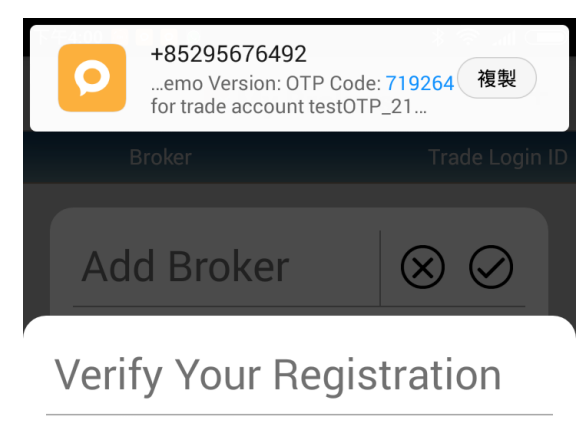

# A verification code has been sent to your phone : \*\*\*\*8879

| Auth.<br>Request Tim | Code<br>ne: 16:00:39 | Resend ( | 172) |
|----------------------|----------------------|----------|------|
|                      | Cancel               | Submit   |      |
| Lest                 | OTP_21               |          | 8    |
|                      |                      |          |      |

10. Broker registration success

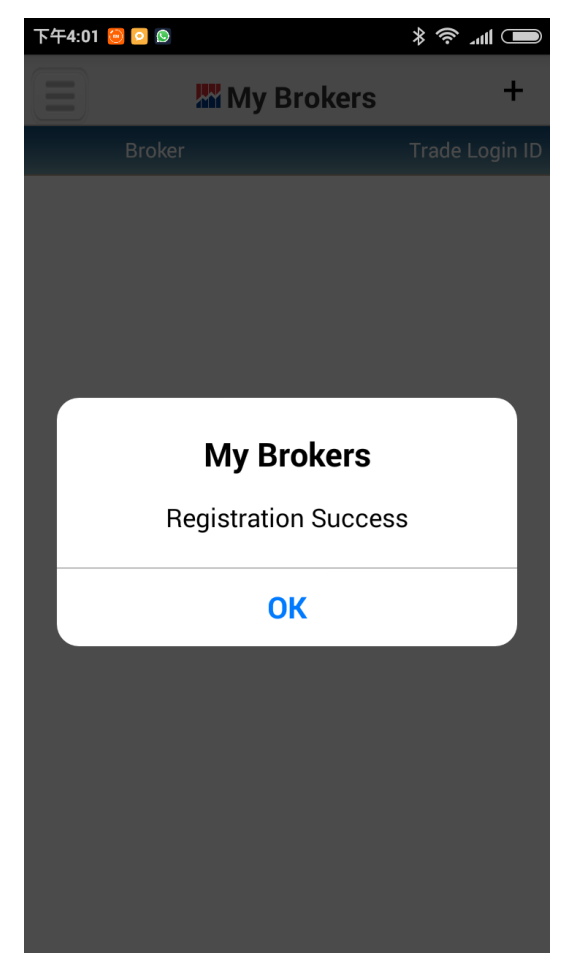

11. Slide the broker to the left for deleting that broker if the users want

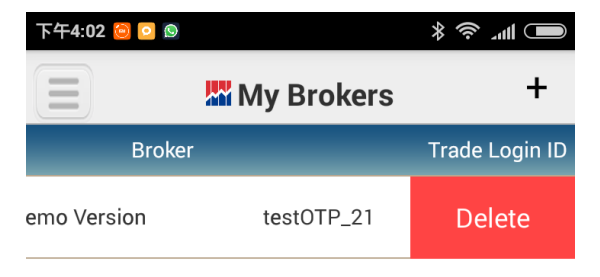

12. Open the AFE i-Trade app in desktop PC

| K AFE i-trade Application v1.0.11.1           | (build 105)                                                                                                    |        |
|-----------------------------------------------|----------------------------------------------------------------------------------------------------|--------|
| Information provided<br>by AFE Solutions Ltd. |                                                                                                    | FNG 简体 |
|                                               | 田后秋)                                                                                                    |        |
| Forgot<br>Please o                            | 用户室入<br>客戶賬號:<br>密碼:<br>内地版<br>登入 清除<br><u>忘記密碼2</u><br>Oracle JRE <u>1.7.0</u> 或以上觀看最佳.<br>Your Password?<br>all our HotLine at (852) 2329-2288 or e-mail support@afe-solutions.com. |        |
|                                               | K market information provided by AFE Solutions Ltd.(TW)                                                                                                    |        |

13. Open AFE Alert Pro in mobile phone / tablet and choose Triggered Message from menu button at top left hand corner for checking the OTP

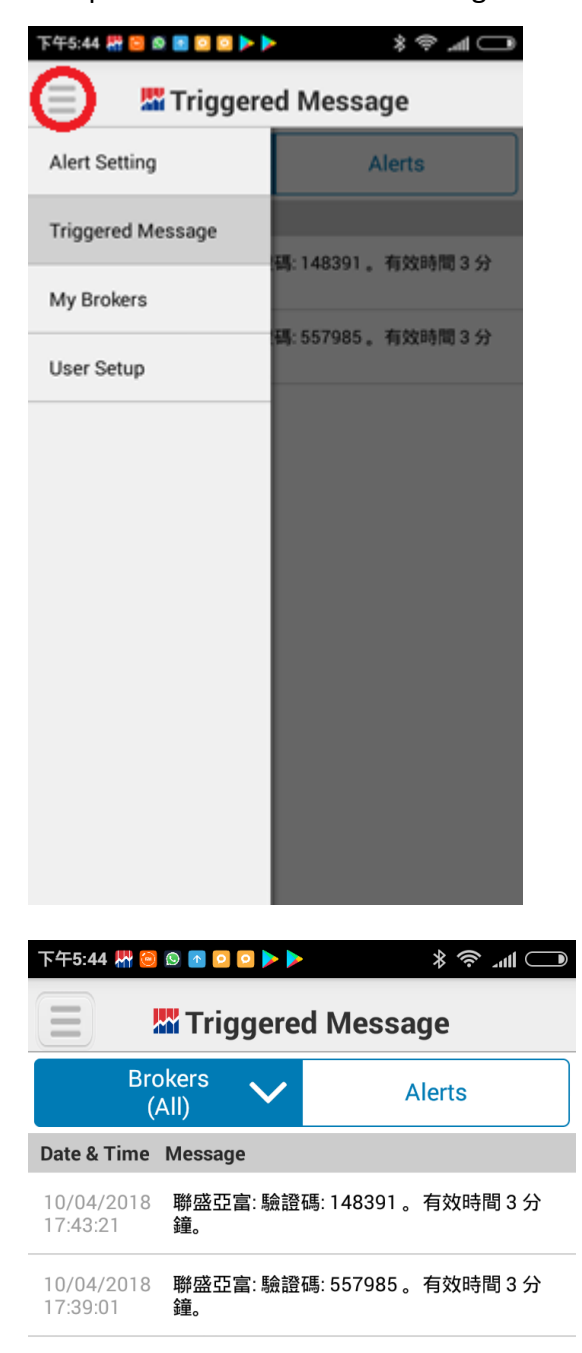

14. Input login ID, password and the OTP, which was from AFE Alert Pro, in AFE i-Trade app

| AFE i-trade Application v1.0.11.1             | 1 (build 105)                                                                                                    |  |
|-----------------------------------------------|----------------------------------------------------------------------------------------------------|--|
| Information provided<br>by AFE Solutions Ltd. | ENG 简 傣                                                                                                    |  |
|                                               | 用戶登入                                                                                                    |  |
|                                               | 客戶賬號: testOTP_21<br>密碼: •••••<br>內地版<br>登入 清除<br>忘記密碼2<br>Oracle JRE 1.7.0 或以上觀看最佳.                                                                                                    |  |
| F orgot<br>Please                             | your Password?<br>call our HotLine at (852) 2329-2288 or e-mail <mark>support@afe-solutions.com</mark> .                                                                                                    |  |
|                                               |                                                                                                    |  |
|                                               | HK market information provided by AFE Solutions Ltd.(TW)                                                                                                    |  |
|                                               |                                                                                                    |  |
|                                               |                                                                                                    |  |
| AFE i-trade Application v1.0.11.1             | L (build 105)<br>EliG 简体                                                                                                    |  |
| AFE i-trade Application v1.0.11.1             | L (build 105)<br>ENG 简体                                                                                                    |  |
| AFE i-trade Application v1.0.11.1             | I (build 105)           田戶登入           富戶代號: testOTP_21           密碼:           >>>>>>>>>>>>>>>>>>>>>>>>>>>>                                                                                                    |  |
| Forgot Please                                 | t (build 105)<br>EHG 简体<br>用戶登入<br>當戶代發: testOTP_21<br>密碼:<br>驗證碼: [148391] 再發送 (113)<br>驗證碼已發送至容戶預證途徑 Alert Pro<br>請室關, 驗證碼有效時間為 3 分鐘。<br>若比聯絡資獻不正確, 請聯絡容 應部門。電話發<br>碼: +852 2329 2188<br>確定 返回<br>your Password?<br>call our HotLine at (852) 2329-2288 or e-mail support@afe-solutions.com.                                                                                                    |  |
| Forgot<br>Please of                           | 1. (build 105)<br>ENG 简 体                                                                                                    |  |
| Forgot                                        | 1.(build 105)<br>FNG 简 在                                                                                                    |  |
| Forgot                                        | a (build 105)<br>PBC 简 体                                                                                                    |  |
| Forgot Please                                 | 1. (build 105)<br>II. (build 105)<br>II. (build 105)<br>II. (build 105)<br>II. (build 107)<br>II. (build 107)<br>II. (b |  |

## 15. Login success

| 🔛 AFE i-trade Ap              | AFE i-trade Application v1.0.11.1 (build 105) |               |          |                |            |                  |            |         |
|-------------------------------|-----------------------------------------------|---------------|----------|----------------|------------|------------------|------------|---------|
| AFE ·                         | Client ID : tes                               | tOTP_21       | Client N | lame : testOTP | _21        | Login ID : testO | TP_21      | A-Share |
| by AFE Solutions Ltd.         | Market Info.                                  | Stock Trading | Account  | eIPO           | Preference |                  | Logou      | t About |
| AFE Info Pages                |                                               |               |          |                |            | Eree Mode/Er     | a:17:44:52 |         |
| Top Ranking                   | L Li sulo                                     |               |          |                |            |                  |            |         |
| Chart                         | High                                          |               |          | BID            | ASK        | Bid Queue        | ASK        | Queue   |
| News                          | LOW                                           |               |          |                |            |                  |            |         |
| World Indexes                 | Open                                          |               |          |                |            |                  |            |         |
| Forex                         | Prv Close                                     |               |          |                |            |                  |            |         |
| Stock Search                  | Nomina                                        | I             |          |                |            |                  |            |         |
| Watch List                    | Change \$(%                                   | 6)            |          |                |            |                  |            |         |
| Refresh                       | Volume                                        | -/            |          |                |            |                  |            |         |
| Quote Meter                   | Turnover                                      |               |          |                |            |                  |            |         |
| * At least 15<br>mins delayed | Fluct%                                        |               |          |                |            |                  |            |         |
| inits delayed                 | MA Ava                                        |               |          |                | •          | _                |            |         |
|                               | DIEVEDS                                       |               |          |                |            |                  |            |         |
|                               | P/Exero                                       |               |          |                |            |                  |            |         |
|                               | P/BOOK                                        |               |          |                |            |                  |            |         |
|                               | DPS/field                                     |               |          |                |            |                  |            |         |
|                               | Market Cap                                    |               |          |                |            |                  |            |         |
|                               | RSI 14                                        |               |          |                |            |                  |            |         |
|                               | MA 10/50                                      |               |          |                | Links      |                  |            |         |
|                               | 52W H/L                                       |               |          |                |            |                  |            |         |
| ▼ Setup/Help                  | Spread                                        |               |          |                |            |                  |            |         |
| Page Menu/Help                | Lot Size/CC                                   | Y             |          |                |            |                  |            |         |
| Latest Notice                 | IEP/V AM                                      |               |          |                |            |                  |            |         |
| Print                         | Imbal. Qty                                    |               |          |                |            |                  |            |         |
| 繁體                            | Ref Price                                     |               |          |                |            |                  |            |         |
| 间体<br>English                 | Upper/Lowe                                    | ər            | /        |                |            |                  |            |         |
| Background                    | Cooling Ctr                                   |               |          |                |            |                  |            |         |
| *HSI                          | -                                             | (             | ) *SP    | HKL            |            | ( ) SH S. DQ     | B          | 0.04.25 |
|                               |                                               |               | *SP      | HKGEM          |            | ( ) Mo           | re >>      | 8:01:35 |

## 16. Registered email address received notification

| 区 1 5 0 ↑ ↓  ⇒ Login Alert - 鄭件 (HTML)   ア 2 元 - □                                                                          |                                      |                                                                                                    |                              |                                  |                      |                           | ×                                         |   |
|----------------------------------------------------------------------------------------------------|--------------------------------------|----------------------------------------------------------------------------------------------------|------------------------------|----------------------------------|----------------------|---------------------------|-------------------------------------------|---|
| 檔案                                                                                                    | 『件                                   |                                                                                                    |                              |                                  |                      |                           |                                           |   |
| 🗟 🗙                                                                                                    |                                      | Cyber Security                                                                                             |                              | 😪 櫄示為未讀取                         | 筣                    | at 🛱                      | Q                                         |   |
| 🗞 🗸 🗎 🕅 🕅                                                                                                    |                                      | <ul> <li>□ 小組電子郵件</li> </ul>                                                                               | 移動 →                         | ▶ 待處理 ▼                          | 中文繁簡轉換<br>▼          | 翻譯 ↓ ↓ →                  | 顯示比例                                      |   |
| 刪除                                                                                                    | 回覆                                   | 快速步骤 「3                                                                                                    | 移動                           | 標鏡 5                             |                      | 編輯                        | 顯示比例                                      | ^ |
|                                                                                                    | 10/4/2018 (週二)                       | 17:45                                                                                                    |                              |                                  |                      |                           |                                           |   |
|                                                                                                    | afedemo                              | <afealert@afew< td=""><td>orld.com</td><th>ר&gt;</th><th></th><th></th><th></th><td></td></afealert@afew<> | orld.com                     | ר>                               |                      |                           |                                           |   |
|                                                                                                    | Login Alert                          |                                                                                                    |                              |                                  |                      |                           |                                           |   |
| 收件者 alex                                                                                                    | ai@pzshk.com.hk                      |                                                                                                    |                              |                                  |                      |                           |                                           |   |
|                                                                                                    |                                      |                                                                                                    |                              |                                  |                      |                           |                                           |   |
| Dear Sir/N                                                                                                    | /ladam,                              |                                                                                                    |                              |                                  |                      |                           |                                           |   |
|                                                                                                    |                                      |                                                                                                    |                              |                                  |                      |                           |                                           |   |
| 聯盛亜富                                                                                                    | :你的帳戶testOT                          | P_21於2018-04-1017                                                                                          | :44:29.0 成功                  | 登入Internet trad                  | ling                 |                           |                                           |   |
| Best regard                                                                                                    | ls,                                  |                                                                                                    |                              |                                  |                      |                           |                                           |   |
| ** Poply to t                                                                                                    | his amail is not requir              | ** be                                                                                                    |                              |                                  |                      |                           |                                           |   |
| ^^ Reply to this email is not required ^^<br>** 毋須回覆此郵件 **                                                                  |                                      |                                                                                                    |                              |                                  |                      |                           |                                           |   |
| The information contained in this e-mail is confidential.                                                                   |                                      |                                                                                                    |                              |                                  |                      |                           |                                           |   |
| It may also be legally privileged. If you are not the addressee, you may not copy, forward, disclose or use any part of it. |                                      |                                                                                                    |                              |                                  |                      |                           |                                           |   |
| lf you have i<br>本電郵乃寄 <sup></sup>                                                                                          | received this message<br>予此電郵地址之密件,  | e in error, please delete it an<br>或會受保密權涵蓋。如本電垂                                                           | d all copies fror<br>助闢下為「收件 | m your system imme<br>⊧人丨傳送予閣下,但 | ediately.<br>関下錯誤接收オ | 、電郵・諸立即治                  | 2日10日11日11日11日11日11日11日11日11日11日11日11日11日 |   |
| 刪除此電郵                                                                                                    | ,並諸勿複製、轉寄、                           | 波露或使用此電郵之任何部份                                                                                              | }•                           |                                  |                      |                           |                                           |   |
| E-mail com                                                                                                    | munications cannot b                 | e guaranteed to be timely, s                                                                               | ecure, error or v            | irus-free.                       |                      |                           |                                           |   |
| The sender<br>由於傳送的語                                                                                                    | does not accept liabil<br>密料可能会被截取、出 | ty for any errors or omission<br>圓訃編、清失、延過武会有病                                                             | is which arise a:<br>基,於了聯網上 | saresult.<br>·值源之訊自並不保證          | 缩数滴時 、保汉             | ऽ、─────────────────────── | 楼病毒。因                                     |   |
| 互聯網傳遞而                                                                                                    | 而出現之錯誤或遺漏概                           | 不負責。                                                                                                    | 144 IN                       |                                  |                      |                           | 11071100                                  |   |
| *********                                                                                                    | **********************               | ************                                                                                               | *******                      | **********************           | ************         | *************             | ******                                    |   |
|                                                                                                    |                                      |                                                                                                    |                              |                                  |                      |                           |                                           |   |
|                                                                                                    |                                      |                                                                                                    |                              |                                  |                      |                           |                                           |   |

- B. One Time Password (OTP) send through AFE Alert Pro for AFE Trade mobile app
  - 1. Open both AFE Trade and AFE Alert Pro and choose the correct broker in AFE Trade

| 上午11:52 💁 📴 🕨                    |                              | ● linr                                |
|----------------------------------|------------------------------|---------------------------------------|
|                                  | 證券公司<br>———————————————————— |                                       |
| SOLUTIONS                        |                              |                                       |
| ▲ 用戶代號 ジ密碼                       | 金源證券有限公司                     | FF 太平基業證券有限公司                         |
| 登入<br>清除                         | 比富達證券(香港)有限公司                | ■ ■ ■ ■ ■ ■ ■ ■ ■ ■ ■ ■ ■ ■ ■ ■ ■ ■ ■ |
| ◎●● 記住登入                         | 訊匯證券有限公司                     | ≅ <mark>₽</mark> ₽₽₽ 佳富達證券有限公司        |
|                                  | 常雅<br>Stateful 常滙證券有限公司      | 達利證券有限公司                              |
|                                  | 泰嘉證券資產管理有限公司                 | AFE 示範版                               |
| 免責聲明 聯絡我們                        | C 最後更新時間: 18/09/2017 14:53   | 0                                     |
| 上午11:53 😂 🗟 Þ                    | <b>(</b> )    1,  奈          |                                       |
| 📃 🛛 🚟 Trigger                    | ed Message                   |                                       |
| Brokers 🗸 (All)                  | Alerts                       |                                       |
| Date & Time Message              |                              |                                       |
| 10/04/2018 聯盛亞富:驗<br>17:43:21 鐘。 | 證碼: 148391 。有效時間 3 分         |                                       |
| 10/04/2018 聯盛亞富:驗<br>17:39:01 鐘。 | 證碼: 557985 。有效時間 3 分         |                                       |

2. Login AFE Trade

| 中午12:01 🙋 🥘 ≽    |                            | ■    _              |
|------------------|----------------------------|---------------------|
|                  | 證券公司                       |                     |
| SOLUTIONS        |                            |                     |
| LestOTP_21 ⊗     | 金源證券有限公司                   | <b>下</b> 太平基業證券有限公司 |
| 受入<br>登入         | 比富達證券(香港)有限公司              | 曍日証券                |
| 清陈<br>③ 10年 記住登入 | 訊匯證券有限公司                   | <b>全</b> 建整合有限公司    |
|                  | 常滙<br>Steefeell            | 建利證券有限公司            |
|                  | 泰嘉證券資產管理有限公司               | AFE 示範版             |
| 免責聲明 聯絡我們        | C 最後更新時間: 18/09/2017 14:53 | ¢                   |

3. Verification code box was prompt

| 下午1:44 🧧 😂 🕨  | ) III. I III. I IIII. I III. I III. I III. I IIII. I IIII. I IIII. I IIII. I IIIIII |
|---------------|----------------------------------------------------------------------------------------------------|
|               | 證券公司<br>────────────────────────────────────                                                                                                    |
| LestOTP_21 ⊗  | 輸入驗證碼公司                                                                                                    |
| 登入            | ■                                                                                                    |
| 月雨<br>回回 記住登入 | 驗證碼已發送至各戶損選逐徑 Alert Pro<br>請查閱,驗證碼有效時間為 3 分鐘。<br>若此聯絡資訊不正確,請聯絡客服部門。電話號碼: 富達證券有限公司<br>+852 2329 2188                                                                                                    |
|               | 如                                                                                                    |
|               | ▶ ▲ ▲ ▲ ▲ ▲ ▲ ▲ ▲ ▲ ▲ ▲ ▲ ▲ ▲ ▲ ▲ ▲ ▲ ▲                                                                                                    |
| 免責聲明    聯絡我們  | C 最後更新時間: 18/09/2017 14:53                                                                                                    |

4. AFE Alert Pro received the verification code

| 下午1:44 👫 🚞             |                 | <b>اللہ چ \$</b>   |  |  |  |  |  |  |
|------------------------|-----------------|--------------------|--|--|--|--|--|--|
| Triggered Message      |                 |                    |  |  |  |  |  |  |
| Bro<br>(               | okers 🗸         | Alerts             |  |  |  |  |  |  |
| Date & Time            | Message         |                    |  |  |  |  |  |  |
| 11/04/2018<br>13:44:09 | 聯盛亞富: 驗證碼<br>鐘。 | : 941041 。有效時間 3 分 |  |  |  |  |  |  |
| 10/04/2018<br>17:43:21 | 聯盛亞富: 驗證碼<br>鐘。 | : 148391 。有效時間 3 分 |  |  |  |  |  |  |
| 10/04/2018<br>17:39:01 | 聯盛亞富: 驗證碼<br>鐘。 | : 557985 。有效時間 3 分 |  |  |  |  |  |  |

5. After inputting the verification code into the AFE Trade and click login, data usage reminder was prompt

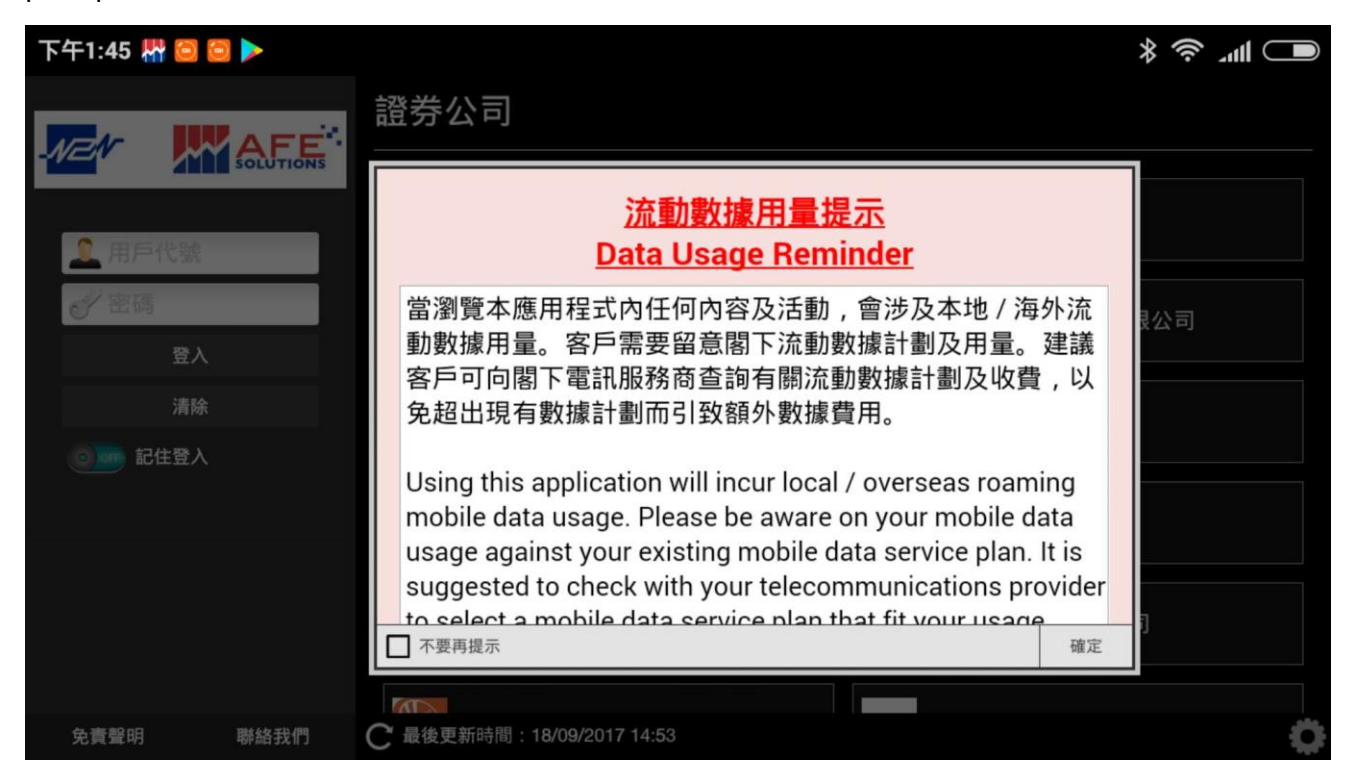

## 6. Login success

| 下午1:45 👫 🥯 😂 🕨     |                          |                               |             |                    | *<br>€           | utl 🗩                     |
|--------------------|--------------------------|-------------------------------|-------------|--------------------|------------------|---------------------------|
|                    |                          | $\oplus$ $\checkmark$ $\cdot$ | 股票結存        |                    |                  | r,<br>Bi                  |
| 0.00<br>0.00%      | AFE資金流向<br><sup>買入</sup> | 賣出                            | 名稱          | 市場                 | 可用股數             |                           |
|                    | ()                       | ()                            |             |                    |                  |                           |
|                    |                          |                               |             |                    |                  |                           |
|                    | ()                       | ( )                           |             |                    |                  |                           |
|                    |                          | 更新: -                         |             |                    |                  | 更新: -                     |
| 所有  港交所  路透  on.cc |                          |                               |             |                    | 2                | <b>∠</b> 7 • • • •        |
| 貼市貼士:【股匯攻略】金價短     | 線逢低買                     |                               | 名稱          | 市場資                | 金流向   最新         | 升跌                        |
| 13:40 11/04/2018   |                          | on.cc                         |             |                    |                  |                           |
| 華潤電力:附屬電廠3月售電量持    | 安年跌1.5%                  |                               |             |                    |                  |                           |
| 13:18 11/04/2018   |                          | on.cc                         |             |                    |                  |                           |
| 【M18推薦】安東油服愈戰愈強    |                          |                               |             |                    |                  |                           |
| 模式:免費              |                          | 更新: 13:45                     |             | *: 延遲最少15分鐘        | 資料由 N2N-AFE (Hor | 更新: -<br>ng Kong) Ltd. 提供 |
| *恒生指數              | 30945.95 ^ +2            | 217.21<br>2.71% 總成交客          | 頁(輪證) 87.8B | ( 23.67B) <b>\</b> | / 🗉 🛛 E          | <b>0</b> ?                |

7. Email notification was received

| Magent La ち       | - Cogin Alert - 郵件 (HTML) |  |                                                                                                    |               |  |                     |         |  | ? | <u></u> − | × |
|-------------------|---------------------------|--|----------------------------------------------------------------------------------------------------|---------------|--|---------------------|---------|--|---|-----------|---|
|                   | ↓ 回覆<br>↓ 全部回覆<br>↓ 韩寄    |  | <ul> <li>Cyber Security</li> <li>         ·  募寄給経理     </li> <li>         ·  加組電子郵件     </li> </ul> | ▲<br>▼<br>▼ 移 |  | <ul> <li></li></ul> | 讀取<br>c |  |   | ,<br>顯示比例 |   |
| 回題     快速步駅     「 |                           |  |                                                                                                    |               |  |                     |         |  |   |           |   |
| Dear SirMadam,    |                           |  |                                                                                                    |               |  |                     |         |  |   |           |   |